# HƯỚNG DẪN SỬ DỤNG YÊU CẦU GIẢI NGÂN ONLINE trên isacombank.com.vn

Bắt đầu

NGÂN HÀNG THƯƠNG MẠI CỔ PHẦN SÀI GÒN THƯƠNG TÍN

🔘 266 -268 Nam Kỳ Khởi Nghĩa, Q.3, TP.HCM

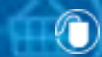

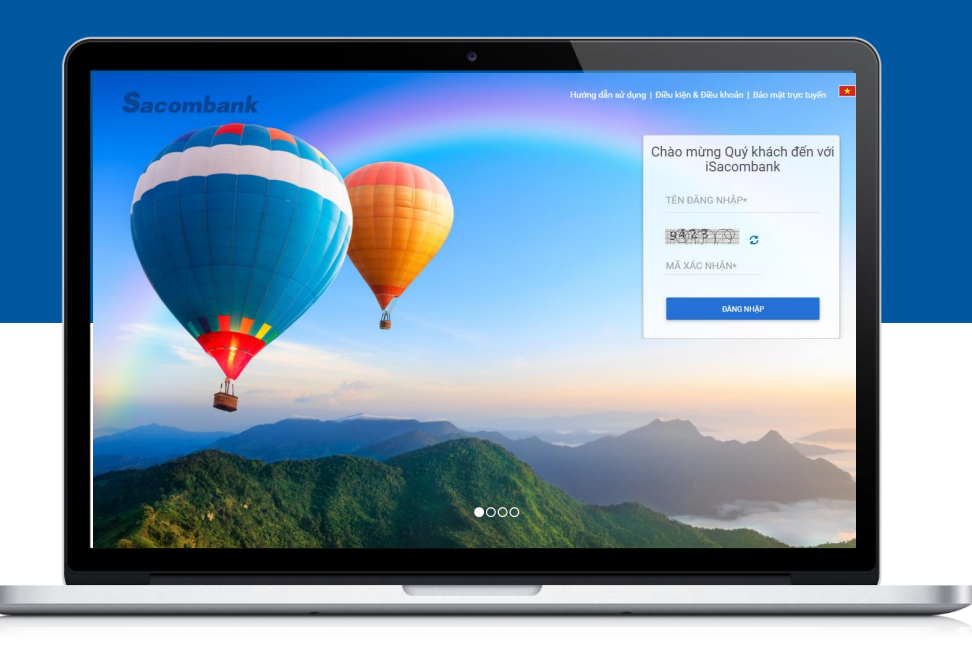

# Yêu cầu giải ngân online

- An toàn, bảo mật
- > Thuận tiện mọi lúc mọi nơi
- > Có thể tra cứu được lịch trình giao dịch

Quý khách vui lòng chọn loại user đang sử dụng để xem hướng dẫn

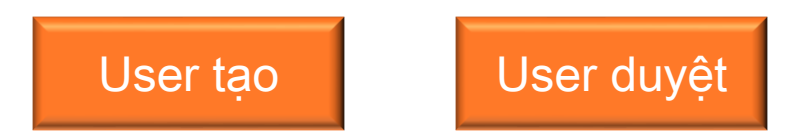

NGÂN HÀNG THƯƠNG MẠI CỔ PHẦN SÀI GÒN THƯƠNG TÍN

🍥 66 -268 Nam Kỳ Khởi Nghĩa, Q.3, TP.HCM

🕔 1800 5858 88/(+84) 28 3526 6060

sacombank.com.vn/ask@sacombank.com

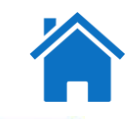

3

| Dành cho User tạo                  | GIÂY ŃHẬN NỢ         |                        |                      |                        |
|------------------------------------|----------------------|------------------------|----------------------|------------------------|
| YÊU CẦU GIẢI NGÂN                  |                      |                        | /                    | * Trường bất buộc      |
| Cách 1: Tạo mới                    | THÔNG TIN KHÁCH HÀNG | CHI TIẾT LĐ            | CHI TIẾT GIẢI NGÂN   | ĐẼ NGHỊ MUA NGOẠI TỆ   |
| Cách 2: Sao chép yêu cầu           |                      | Mã khách hàng:         | 123456               |                        |
| QUẢN LÝ YÊU CẦU                    |                      | Mã số thuế DN:         | 0300588569           |                        |
| Tất cả yêu cầu                     |                      |                        |                      |                        |
| Yêu cầu hoàn tất/ Tải Giấy nhận nợ |                      | Thông tin Khách hàng:* | CONG TY ABC          |                        |
| Yêu cầu chờ duyệt                  |                      | Địa chỉ:*              | 123 HAI BÀ TRƯNG HCM |                        |
| Yêu cầu chưa hoàn tất              |                      |                        |                      |                        |
|                                    |                      |                        |                      | <b>Ι.ƯΥ ΤΙΕ̈́Ρ ΤŲC</b> |

#### Đường dẫn : Tín dụng $\rightarrow$ Giải ngân $\rightarrow$ Yêu cầu giải ngân

Quý khách hàng (KH) vui lòng điền đầy đủ các thông tin tại các tab bao gồm: THÔNG TIN KHÁCH HÀNG | CHI TIẾT LD | CHI TIẾT GIẢI NGÂN | ĐỀ NGHI MUA NGOAI TÊ

#### Tab THÔNG TIN KHÁCH HÀNG

- KH nhập thông tin vào 2 trường "Thông tin khách hang", "Đia chỉ" bằng tiếng Việt có dấu Lưu ý: Sau khi hoàn tất thông tin tại 1 tab, KH chọn tab tiếp theo, hệ thống sẽ tự động lưu các thông tin đã điền ở tab trước hoặc bấm vào nút "LƯU" tại mỗi tab để hệ thống lưu lại các thông tin đã điền. Sau khi bấm "LƯU", KH bấm "QUAY LAI" để tiếp tục nhập liêu.

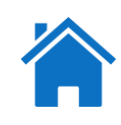

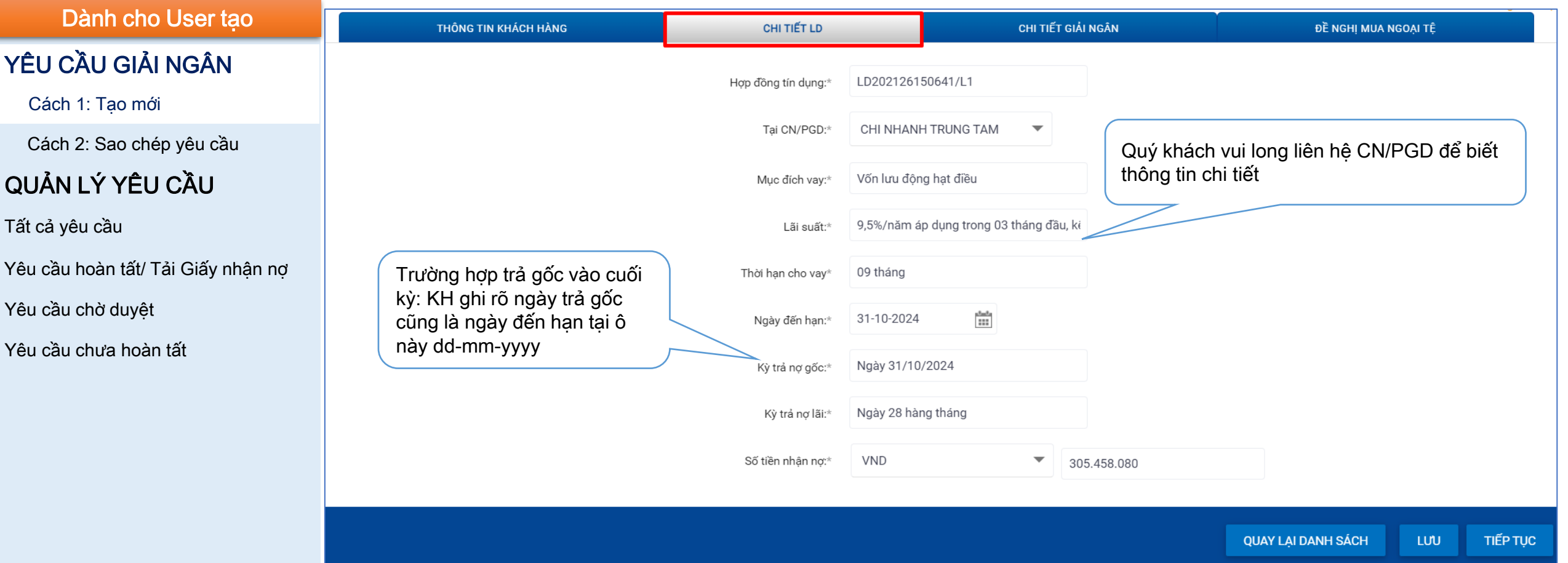

#### Tab CHI TIẾT LD

- Hợp đồng tín dụng: nhập số hợp đồng (số thể hiện trên Hợp đồng tín dụng đã ký kết với Ngân hàng)
- Tại CN/PGD: KH chọn tên CN/PGD đang giao dịch tín dụng.
- KH nhập tiếng Việt có dấu các thông tin ở trường bắt buộc (\*)

#### NGÂN HÀNG THƯƠNG MẠI CỔ PHẦN SÀI GÒN THƯƠNG TÍN

🍥 🍥 266 -268 Nam Kỳ Khởi Nghĩa. Q.3, TP.HCM

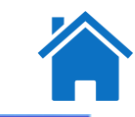

5

| Dành cho User tạo                  | THÔNG TIN KHÁCH HÀNG | СНІ ПЕ́Т LD           |                   | CHI TIẾT GIẢI NGÂN |           | ĐỀ NGHỊ MUA NGOẠI TỆ | ng bat buọc |
|------------------------------------|----------------------|-----------------------|-------------------|--------------------|-----------|----------------------|-------------|
| YÊU CẦU GIẢI NGÂN                  |                      | Hình thức giải ngân:" | Nhân chuyển khoản |                    | ]         |                      |             |
| Cách 1: Tạo mới                    |                      |                       |                   |                    |           |                      |             |
| Cách 2: Sao chép yêu cầu           |                      | So tien giai ngan:"   | VND               | Ť                  | 1.000.000 |                      |             |
| QUẢN LÝ YÊU CẦU                    |                      | Diễn giải:*           | TT                |                    |           |                      |             |
| Tất cả yêu cầu                     |                      | Người thụ hưởng:"     | CTY A             |                    |           |                      |             |
| Yêu cầu hoàn tất/ Tải Giấy nhân nơ |                      | Tài khoản thụ hưởng:" | 001150453         |                    |           |                      |             |
| Yêu cầu chờ duyệt                  |                      | Ngân hàng thụ hướng:" | VCB               |                    |           |                      |             |
| Yêu cầu chưa hoàn tất              |                      |                       |                   |                    |           | THÊM VÀO D/          | ANH SÁCH    |
|                                    |                      |                       |                   |                    |           | ĐÍNH KÈI             | M TẬP TIN   |

#### Tab CHI TIẾT GIẢI NGÂN

- KH nhập tiếng Việt có dấu các thông tin ở trường bắt buộc tương ứng với hình thức giải ngân đã chọn như: Số tiền giải ngân, Diễn giải, Người thụ hưởng, Tài khoản thụ hưởng, Ngân hàng thụ hưởng.
- 2. Nhấp vào "THÊM VÀO DANH SÁCH" để hệ thống ghi nhận thông tin của người thụ hưởng.
- Nhập thêm thông tin người thụ hưởng thứ 2: KH nhập các thông tin người thụ hưởng và nhấp vào "THÊM VÀO DANH SÁCH".

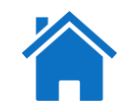

| Dành cho User tạo                  |                   | THÔNG TIN KHÁCH HÀNG | CHI TIET LD           |      | c                 | HI TIẾT GIẢI NGÀN                   | ĐỀ NGHỊ MUA NG     | OẠI TỆ             |
|------------------------------------|-------------------|----------------------|-----------------------|------|-------------------|-------------------------------------|--------------------|--------------------|
| YÊU CẦU GIẢI NGÂN                  |                   |                      | Hình thức giải ngân:" | Chọn | *                 |                                     |                    |                    |
| Cách 1: Tạo mới                    |                   |                      | Số tiền giải ngàn:"   | Chọn | *                 | 0                                   |                    |                    |
| Cách 2: Sao chép yêu cầu           |                   |                      | Diễn giải:*           |      |                   |                                     |                    |                    |
| QUẢN LÝ YÊU CẦU                    |                   |                      | Người thụ hưởng:*     |      |                   |                                     |                    |                    |
| Tất cả yêu cầu                     |                   |                      | Số CMND/CCCD:*        |      |                   |                                     |                    |                    |
| Yêu cầu hoàn tất/ Tải Giấy nhận nợ |                   |                      | Ngày cấp:*            |      | [111]             |                                     |                    |                    |
| Yêu cầu chờ duyệt                  |                   |                      | Noi cấp:*             |      |                   |                                     |                    |                    |
| Yêu cầu chưa hoàn tất              |                   |                      | Ngân hàng thụ hưởng:" |      |                   |                                     |                    |                    |
|                                    |                   |                      |                       |      |                   |                                     |                    | THÊM VÀO DANH SÁCH |
|                                    |                   |                      |                       |      |                   |                                     |                    | ĐÌNH KÊM TẬP TIN   |
|                                    | DANH SÁCH CHI TIÉ | ẾT GIẢI NGÂN         |                       |      |                   |                                     |                    |                    |
|                                    | Số giao dịch      | Hình thức giải ngân  | Loại tiền giải ngân   |      | Số tiền giải ngân | Diễn giải                           |                    | Thao tác           |
|                                    | 1                 | Nhận chuyển khoản    | VND                   |      | 305.458.080       | Thanh toán TT 3<br>Proforna Invoice | 0%<br>sõ           | Xóa                |
|                                    |                   |                      |                       |      |                   |                                     |                    |                    |
|                                    |                   |                      |                       |      |                   |                                     | QUAY LẠI DANH SÁCH | LUU TIËP TỤC       |

### Tab CHI TIẾT GIẢI NGÂN

#### Bảng Danh sách chi tiết giải ngân

- Sau khi hoàn tất thông tin các người thụ hưởng, các danh sách này sẽ hiện ở bảng "Danh sách chi tiết giải ngân".

- KH có thể xóa các dòng chi tiết giải ngân bằng cách bấm vào nút "Xóa" ở cột Thao tác.

#### NGÂN HÀNG THƯƠNG MẠI CỔ PHẦN SÀI GÒN THƯƠNG TÍN

266 - 268 Nam Kỳ Khởi Nghĩa. Q.3, TP.HCM

**(**\screwt 1800 5858 88/(+84) 28 3526 6060

6

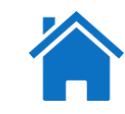

| Dành cho User tạo                  | тно                   | NG TIN KHÁCH HÀNG         | CHI TIẾT LO           |      |   | CHI TIẾT GIẢI NGÀN | ĐỀ NGHỊ MU        | A NGOẠI TỆ              |
|------------------------------------|-----------------------|---------------------------|-----------------------|------|---|--------------------|-------------------|-------------------------|
| YÊU CẦU GIẢI NGÂN                  |                       |                           | Hình thức giải ngăn:" | Chọn | ÷ |                    |                   |                         |
| Cách 1: Tạo mới                    |                       |                           | Số tiền giải ngắn:"   | Chọn | - | 0                  |                   |                         |
| Cách 2: Sao chép yêu cầu           |                       |                           | Diễn giải:*           |      |   |                    |                   |                         |
| QUẢN LÝ YÊU CẦU                    |                       |                           | Người thụ hưởng:"     |      |   |                    |                   |                         |
| Tất cả yêu cầu                     |                       |                           | Số CMND/CCCD:*        |      |   |                    |                   |                         |
| Yêu cầu hoàn tất/ Tải Giấy nhận nợ |                       |                           | Ngày cấp:"            |      | m |                    |                   |                         |
| Yêu cầu chờ duyệt                  |                       |                           | Noi cấp:*             |      |   |                    |                   |                         |
| Yêu cầu chưa hoàn tất              |                       |                           | Ngân hàng thụ hưởng:" |      |   |                    |                   | -                       |
|                                    | CÁC TẬP TIN ĐÍNH KÊM  |                           |                       |      |   |                    |                   |                         |
|                                    | Chọn                  | Tên tập tin đỉnh kèm      |                       |      |   |                    | Số thứ tự tập tin |                         |
|                                    | Cii)                  | GNN HX PRODUCTION (1).doc |                       |      |   |                    | 444633            |                         |
|                                    | HÜY CHÜNG TỪ ĐÌNH KÊM |                           |                       |      |   |                    |                   | (İ)<br>DİNH KÊM TẬP TIN |

#### Tab CHI TIẾT GIẢI NGÂN

Đính kèm tập tin

- Ở phần "Các tập tin đính kèm" KH có thể thao tác (i) Đính kèm tập tin (ii) Hủy chứng từ đính kèm.

### NGÂN HÀNG THƯƠNG MẠI CỔ PHẦN SÀI GÒN THƯƠNG TÍN

🍥 266 -268 Nam Kỳ Khởi Nghĩa. Q.3, TP.HCM

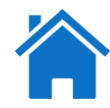

8

#### Đính kèm tạp tin Dành cho User tao YÊU CẦU GIẢI NGÂN Đính kèm tập tin Tái tối đa 5 tập tín, tên tập tín không vượt quá 35 ký tự, tổng dụng lượng tải không vượt quá 10MB. Không áp dụng cho file có định dạng [.exe] Cách 1: Tao mới CHON CHON Cách 2: Sao chép yêu cầu CHON QUẢN LÝ YÊU CẦU CHON Tất cả yêu cầu QUAY LAI ĐỒNG Ý Yêu cầu hoàn tất/ Tải Giấy nhân nơ

#### Yêu cầu chờ duyệt

Yêu cầu chưa hoàn tất

#### Tab CHI TIẾT GIẢI NGÂN

- (i) Đính kèm tập tin
- Ở màn hình đính kèm tập tin, KH có thể đính kèm các tập tin bằng cách nhấp nút "CHỌN"
- Yêu cầu của các tập tin:
  - + Đính kèm tối đa 5 tập tin
  - + Tên tập tin không vượt quá 35 ký tự
  - + Tổng dung lượng của các tập tin không vươt quá 10 MB
  - + Áp dụng tập tin có định dang Word/Excel/PDF, trừ định dạng [.exe]

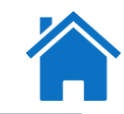

| Dành cho User tạo                  | THÔNG T               | IN KHÁCH HÁNG             | CHITIÉT LD            |      |   | CHI TIẾT GIẢI NGÀN | ĐỀ NGHỊ N         | UA NGOẠI TỆ             |
|------------------------------------|-----------------------|---------------------------|-----------------------|------|---|--------------------|-------------------|-------------------------|
| YÊU CẦU GIẢI NGÂN                  |                       |                           | Hình thức giải ngân:" | Chọn | * |                    |                   |                         |
| Cách 1: Tạo mới                    |                       |                           | Số tiền giải ngân:"   | Chọn | * | 0                  |                   |                         |
| Cách 2: Sao chép yêu cầu           |                       |                           | Diễn giảt*            |      |   |                    |                   |                         |
| QUẢN LÝ YÊU CẦU                    |                       |                           | Người thụ hưởng:"     |      |   |                    |                   |                         |
| Tất cả yêu cầu                     |                       |                           | Số CMND/CCCD:*        |      |   |                    |                   |                         |
| Yêu cầu hoàn tất/ Tải Giấy nhận nợ |                       |                           | Ngày cấp:"            |      |   |                    |                   |                         |
| Yêu cầu chờ duyệt                  |                       |                           | Noi cấp:*             |      |   |                    |                   |                         |
| Yêu cầu chưa hoàn tất              |                       |                           | Ngân hàng thụ hưởng:" |      |   |                    |                   |                         |
|                                    |                       |                           |                       |      |   |                    |                   | THÊM VÀO DANH SÁCH      |
|                                    | CÁC TẬP TIN ĐÍNH KÈM  |                           |                       |      |   |                    |                   |                         |
|                                    | Chọn                  | Tên tập tin đính kẻm      |                       |      |   |                    | Số thứ tự tập tin |                         |
|                                    | (ii)                  | GNN HX PRODUCTION (1).doc |                       |      |   |                    | 444633            |                         |
|                                    | HÙY CHÚNG TỪ ĐÍNH KẾM |                           |                       |      |   |                    |                   | (i)<br>Dình kêm tập tin |

#### Tab CHI TIẾT GIẢI NGÂN

(ii) Hủy chứng từ đính kèm

- Sau khi đính kèm, các tập tin này sẽ hiện ở mục "Các tập tin đính kèm".
- KH có thể xóa các tập tin đính kèm, ở nút "Yêu cầu khác" nhấp chọn "Hủy chứng từ đính kèm"

NGÂN HÀNG THƯƠNG MẠI CỔ PHẦN SÀI GÒN THƯƠNG TÍN

266 - 268 Nam Kỳ Khởi Nghĩa. Q.3, TP.HCM

() 1800 5858 88/(+84) 28 3526 6060

9

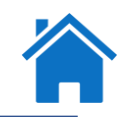

| Dành cho User tao                  | Υ.                               | Ý                      |               |                                |  |  |
|------------------------------------|----------------------------------|------------------------|---------------|--------------------------------|--|--|
| Bannono ocor igo                   | THÔNG TIN KHÁCH HÀNG CHI TIẾT LD | CHI TIẾ                | T GIẢI NGÂN   | ĐỀ NGHỊ MUA NGOẠI TỆ           |  |  |
| YÊU CẦU GIẢI NGÂN                  |                                  |                        |               |                                |  |  |
| Cách 1: Tạo mới                    | Mua ngoai tệ:"                   | Co                     |               |                                |  |  |
| Cách 2: Sao chép yêu cầu           | Loại tiền: <sup>2</sup>          | USD 🔻                  |               |                                |  |  |
| QUẢN LÝ YÊU CẦU                    | Loại giao dịch:*                 | SPOT                   |               |                                |  |  |
| Tất cả yêu cầu                     | Ngày giao dịch:*                 | 31-10-2023             |               |                                |  |  |
| Yêu cầu hoàn tất/ Tải Giấy nhận nợ | Số tiền mua ngoại tệ:            | 20.000                 | Quý khách v   | ui long liên hệ CN/PGD để biết |  |  |
| Yêu cầu chờ duyệt                  | Số tiền mua ngoại tệ bằng chữ:*  | Hai mươi nghìn         | thong tin chi | tiet                           |  |  |
| Yêu cầu chưa hoàn tất              | Tỷ giá chuyển đổi*               |                        |               |                                |  |  |
|                                    | Nguồn thanh toán                 | Từ số tiền giải ngân 🔹 |               |                                |  |  |
|                                    |                                  |                        |               |                                |  |  |
|                                    |                                  |                        |               |                                |  |  |
|                                    |                                  |                        |               |                                |  |  |

#### Tab ĐỀ NGHỊ MUA NGOẠI TỆ

- Mua ngoại tệ: KH chọn Có/Không.

- Trường hợp chọn "Có" KH nhập thêm các trường tương ứng như: Loại tiền, Loại giao dịch, Ngày giao dịch, Số tiền mua ngoại tệ, Tỷ giá chuyển đổi, Tài khoản trả.

- Nguồn thanh toán: KH chọn giá trị "Từ số tiền giải ngân".

- Sau khi hoàn tất nhập thông tin, KH nhấp "TIẾP TỤC" để chuyển đến màn hình xem và xác nhận yêu cầu.

NGÂN HÀNG THƯƠNG MẠI CỔ PHẦN SÀI GÒN THƯƠNG TÍN

266 - 268 Nam Kỳ Khởi Nghĩa. Q.3, TP.HCM

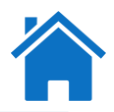

| Dành cho User tao                     | THÔNG TIN KHÁCH HÀNG                                |                                                      |                     |                                                                                                    |                                                                                                    |  |  |  |
|---------------------------------------|-----------------------------------------------------|------------------------------------------------------|---------------------|----------------------------------------------------------------------------------------------------|----------------------------------------------------------------------------------------------------|--|--|--|
|                                       |                                                     | Mã khách hàng: 1063435                               |                     |                                                                                                    | Mã số thuế DN: 0300588569                                                                                                    |  |  |  |
|                                       |                                                     | Thông tin Khách hàng: CÔNG TY ABC                    |                     |                                                                                                    | Địa chỉ: 324 Phạm Hùng, Phường 5, Quận 8, TP.HCM                                                                                                    |  |  |  |
|                                       | CHI TIẾT LD                                         |                                                      |                     |                                                                                                    |                                                                                                    |  |  |  |
| Cách 1 <sup>.</sup> Tao mới           |                                                     | Hợp đồng tín dụng: LD202426150641/L                  | 1                   |                                                                                                    | Tại CN/PGD: CHI NHANH TRUNG TAM                                                                                                    |  |  |  |
|                                       |                                                     | Mục đích vay: Vốn lưu động hạt điề                   | u                   | Lãi suất: 9,5%/năm áp dụng trong U3 tháng dầu, kẽ từ tháng thừ<br>O4 trở đi, lãi suất được điều chính bằng lãi suất cơ sở |                                                                                                    |  |  |  |
| Cách 2: Sao chép yêu cầu              |                                                     |                                                      |                     |                                                                                                    | tương ứng theo kỳ hạn vạy được Sacombank niêm yết tại<br>www.sacombank.com.vn thời điểm điều chính + (cộng)<br>biên độ 2.1%/năm, định kỳ điều chính 3 tháng/lần |  |  |  |
|                                       |                                                     | Thời hạn cho vay 09 tháng                            |                     |                                                                                                    |                                                                                                    |  |  |  |
| QUAN LY YEU CAU                       |                                                     | Ngày đến hạn: 16-02-2025                             |                     | Kỳ trả nợ gốc: Ngày 16/02/2025                                                                                            |                                                                                                    |  |  |  |
| $\pm \alpha'_{1}$                     | Kỳ trá nợ lãi: Ngày 28 hàng tháng<br>Kỳ trá nợ lãi: |                                                      |                     | :                                                                                                    | Số tiên nhận nợ: VND 510.000.000                                                                                                    |  |  |  |
| l at ca yeu cau                       |                                                     | ký tra ný tai.                                       |                     |                                                                                                    |                                                                                                    |  |  |  |
| · · · · · · · · · · · · · · · · · · · | ĐỀ NGHỊ MUA NGOẠI TỆ                                |                                                      |                     |                                                                                                    |                                                                                                    |  |  |  |
| Yêu câu hoàn tất/ Tái Giây nhận nợ    |                                                     | Mua ngoai tệ: Có                                     |                     | Loại tiên: USD                                                                                                    |                                                                                                    |  |  |  |
|                                       |                                                     | Loại giao dịch: SPOT<br>Số tiền mụa ngoại tê: 20.000 |                     | Ngay giao dịch: 31-10-2023<br>Số tiền mục ngoại tê bằng chữc. Hại mươi nghìn                                              |                                                                                                    |  |  |  |
| Yêu câu chờ duyệt                     |                                                     | Tỷ giá chuyển đổi 25.500 VND/USD                     |                     | Ng                                                                                                    | guồn thanh toán. Từ số tiền giải ngân                                                                                                    |  |  |  |
| Yêu cầu chưa hoàn tất                 | DANH SÁCH CHI TIẾT GIẢI NGÂN                        |                                                      | į                   |                                                                                                    |                                                                                                    |  |  |  |
|                                       | Số giao dịch                                        | Hình thức giải ngân                                  | Loại tiền giải ngân | Số tiền giải ngân                                                                                                    | Diễn giải                                                                                                    |  |  |  |
|                                       | 1                                                   | Nhận chuyển khoản                                    | VND                 | 510.000.000                                                                                                    | Nhận chuyển khoản                                                                                                    |  |  |  |
|                                       |                                                     | Tập tin đính kèm: GNN HX PRODUCTION (1               | ).doc               |                                                                                                    |                                                                                                    |  |  |  |
|                                       |                                                     |                                                      |                     |                                                                                                    |                                                                                                    |  |  |  |

Màn hình Xem và Xác nhận giao dịch: KH kiểm tra lại các thông tin đã nhập.

NGÂN HÀNG THƯƠNG MẠI CỔ PHẦN SÀI GÒN THƯƠNG TÍN (a) 266 - 268 Nam Kỳ Khởi Nghĩa. Q.3, TP.HCM

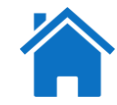

| Dành cho User tạo                  | Thông tin bổ sung                                                                                                    |                   |          |            |         |
|------------------------------------|----------------------------------------------------------------------------------------------------|-------------------|----------|------------|---------|
| ÊU CẦU GIẢI NGÂN                   | Mã phê duyệt                                                                                                    | Mô hình phê duyệt | Phân cấp |            |         |
| Cách 1: Tạo mới                    | 91093                                                                                                    | 1 KS + 1 DUYET    | Yes      |            |         |
| Cách 2: Sao chép yêu cầu           | Chọn người Duyệt                                                                                                    |                   |          |            |         |
| QUẢN LÝ YÊU CẦU                    | Chọn người duyệt<br>Diễn niệi                                                                                                    | TRA CÜU           |          |            |         |
| ất cả yêu cầu                      | a na ti gran                                                                                                    |                   |          |            |         |
| ′êu cầu hoàn tất/ Tải Giấy nhận nợ | Vui lòng nhập mã xác thực để xác nhận giao dịch<br>Cách lãy mã xác thực OTP:<br>- Nếu sử dụng tin nhắn sms: Nhấp vào Tạo OTP , mã xác thực sẽ được gửi bằng tin nhắn đến điện thoại<br>- Nếu sử dụng Token: Bẩm thiết bị Token, mã xác thực sẽ xuất hiện trên màn hình thiết bị. | của bạn           |          |            |         |
| ′êu cầu chờ duyệt                  | Xác nhận giao dịch                                                                                                    |                   |          |            |         |
| ′êu cầu chưa hoàn tất              | Mã xác thực OTP :                                                                                                    | (i)               |          |            |         |
|                                    |                                                                                                    | ΤΑΟ ΟΤΡ           |          | (          | (ii)    |
|                                    |                                                                                                    |                   | QU       | JAY LẠI XẢ | ÁC NHẬN |

- Chọn người duyệt: Người tạo có thể chỉ định người duyệt. Nếu không chọn hệ thống mặc định những người duyệt trong danh sách người duyệt đã đăng ký với Sacombank đều có thể duyệt được giao dịch.

- Sau khi kiểm tra hết thông tin yêu cầu:

(i) KH xác nhận giao dịch theo phương thức xác thực giao dịch KH đã đăng ký với Sacombank, (ii) nhấp vào nút "XÁC NHÂN" để hoàn tất việc tạo yêu cầu và chuyển đến người duyệt lệnh.

Sau khi hoàn tất, màn hình hiển thị câu thông báo ở góc phía trên màn hình và số tham chiếu của giao dịch

Dề nghị của Quý khách hàng đã được gửi để duyệt thành công. Số tham chiếu là 2413512

#### NGÂN HÀNG THƯƠNG MẠI CỔ PHẦN SÀI GÒN THƯƠNG TÍN

🝥 🍥 266 -268 Nam Kỳ Khởi Nghĩa. Q.3, TP.HCM

Yêu cầu chờ duyệt

Yêu cầu chưa hoàn tất

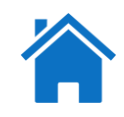

| Dành cho User tạo                  | Tim kiếm Q     |                   |                           |              |           |             |                              |                 |   |
|------------------------------------|----------------|-------------------|---------------------------|--------------|-----------|-------------|------------------------------|-----------------|---|
| YÊU CẦU GIẢI NGÂN                  | TẤT CẢ YÊU CẦU |                   |                           |              |           |             |                              |                 |   |
| Cách 1: Tạo mới                    | Số tham chiếu  | Loại yêu cầu      | Trạng thái yêu cầu        | Ngày yêu cầu | Loại tiền | Số tiền     | Khách hàng                   | Người thụ hưởng | , |
| Cách 2: Sao chép yêu cầu           | 2413000        | Yêu cầu giải ngân | Chờ doanh nghiệp<br>duyệt | 07-11-2023   | VND       | 305.458.080 | CÔNG TY ABC                  |                 | 7 |
| QUẢN LÝ YÊU CẦU                    |                |                   |                           |              |           |             | Xe                           | em lịch sử      |   |
| Tất cả yêu cầu                     | 2412998        | Yêu cầu giải ngân | Đã lưu                    | 06-11-2023   | VND       | 305.458.080 | CÔNG TY CP E Sa<br>THUẬT MỚI | ao chép yêu cầu |   |
| Yêu cầu hoàn tất/ Tải Giấy nhận nợ |                |                   |                           |              |           |             |                              |                 |   |

Đường dẫn: Tín dụng  $\rightarrow$  Quản lý yêu cầu  $\rightarrow$  Xem tất cả yêu cầu

- KH có thể sao chép nội dung lệnh đã được tạo trước đó bằng cách nhấp vào 🛄 , chọn "Sao chép yêu cầu".
- KH điều chỉnh các nội dung của yêu cầu vừa sao chép phù hợp nhu cầu của lần nhận nợ này.

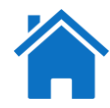

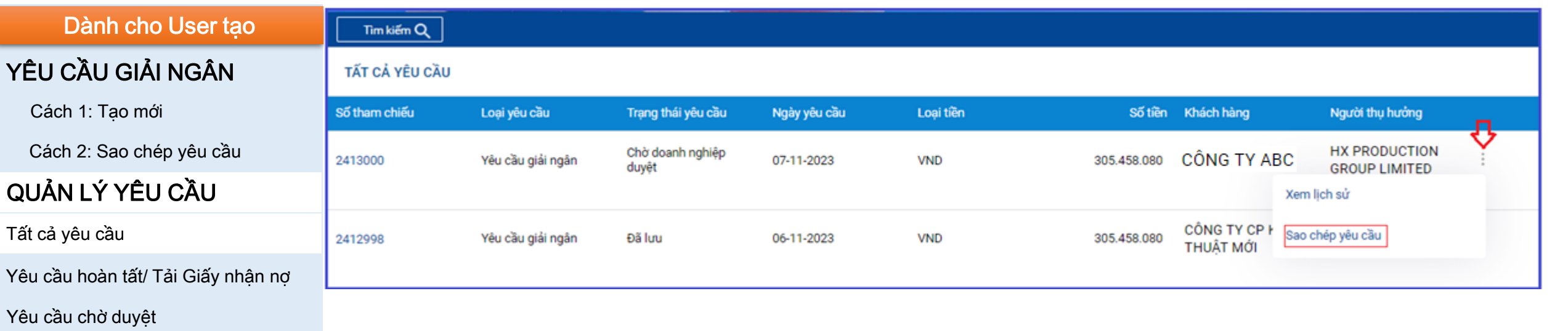

Yêu cầu chưa hoàn tất

Đường dẫn : Tín dụng  $\rightarrow$  Quản lý yêu cầu  $\rightarrow$  Xem tất cả yêu cầu

Người dùng có thể sử dụng các tính năng:

(i) Xem lịch sử

(ii) Sao chép yêu cầu bằng cách nhấp vào dấu 📋 tại lệnh cần xem.

NGÂN HÀNG THƯƠNG MẠI CỔ PHẦN SÀI GÒN THƯƠNG TÍN (1) 266 - 268 Nam Kỳ Khởi Nghĩa. Q.3, TP.HCM

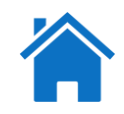

| Dành cho User tạo                  | Nội dung yêu cầu    |                            |                          |                             |  |  |
|------------------------------------|---------------------|----------------------------|--------------------------|-----------------------------|--|--|
|                                    | Mã tham chiếu:      | 2413000                    | Loại yêu cầu:            | Yêu cầu giải ngân           |  |  |
| YEU CAU GIAI NGAN                  | Trạng thái yêu cầu: | Thành công                 | Ngày yêu cầu: 07-11-2023 |                             |  |  |
| Cách 1: Tao mới                    | Loại tiền:          | VND                        | Số tiền:                 | 305.458.080                 |  |  |
|                                    | Khách hàng:         | CTY A                      | Người thụ hưởng:         | HX PRODUCTION GROUP LIMITED |  |  |
| Cách 2: Sao chép yêu câu           | LICH SI'T ĐỀ NGHI   |                            |                          |                             |  |  |
| QUẢN LÝ YÊU CẦU                    | Lich 30 DE Nohi     |                            |                          |                             |  |  |
|                                    | Người xử lý         | Ngày/Giờ xử lý             | Trạng thái               | Ghi chú                     |  |  |
| Tất cả yêu cầu                     | 303.THUONGTTN17955  | 07-11-2023 10:43:23 SA ICT | Chấp thuận               |                             |  |  |
| Yêu cầu hoàn tất/ Tải Giấv nhân nơ |                     |                            |                          |                             |  |  |
|                                    | 303.HUYENNTT18541   | 07-11-2023 10:42:31 SA ICT | Đang xử lý               |                             |  |  |
| Yêu cầu chờ duyệt                  | 1063435.VNMLTLIEM   | 07-11-2023 10:40:00 SA ICT | Chờ ngân hàng duyệt      |                             |  |  |
| Yêu cầu chưa hoàn tất              | 1063435.VNMNDDTHO   | 07-11-2023 10:38:04 SA ICT | Chờ ngân hàng duyệt      |                             |  |  |
|                                    | 1063435.USERTAO     | 07-11-2023 09:31:21 SA ICT | Chờ doanh nghiệp duyệt   |                             |  |  |
|                                    | 1063435.USERTAO     | 07-11-2023 09:22:07 SA ICT | Đã lưu                   |                             |  |  |
|                                    | 1063435.USERTAO     | 07-11-2023 09:21:50 SA ICT | Đã lưu                   |                             |  |  |
|                                    | 1063435.USERTAO     | 07-11-2023 09:21:16 SA ICT | Đã lưu                   |                             |  |  |

Tại màn hình Xem lịch sử đề nghị: KH có thể xem được chi tiết lịch sử đề nghị như: Người xử lý, Ngày/Giờ xử lý, Trạng thái, Ghi chú.

NGÂN HÀNG THƯƠNG MẠI CỔ PHẦN SÀI GÒN THƯƠNG TÍN (a) 266 - 268 Nam Kỳ Khởi Nghĩa. Q.3, TP.HCM

Yêu cầu chờ duyệt

Yêu cầu chưa hoàn tất

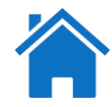

| Dành cho User tạo                  | Xem yêu cầ    | u hoàn tất        |                    |              |           |             |             |                 |
|------------------------------------|---------------|-------------------|--------------------|--------------|-----------|-------------|-------------|-----------------|
| YÊU CẦU GIẢI NGÂN                  | Tim kiếm Q    |                   |                    |              |           |             |             |                 |
| Cách 1: Tạo mới                    | XEM YÊU CẦU H | OÀN TẤT           |                    |              |           |             |             |                 |
| Cách 2: Sao chép yêu cầu           | Số tham chiếu | Loại yêu cầu      | Trạng thái yêu cầu | Ngày yêu cầu | Loại tiền | Số tiền     | Khách hàng  | Người thụ hưởng |
| QUẢN LÝ YÊU CẦU                    | -             | م دف مه می        |                    | 00.44.0000   | 1015      |             |             | CÔNG TV CP KỮ   |
| Tất cả yêu cầu                     | 2412973       | Yeu cau giai ngan | Thanh cong         | 03-11-2023   | VND       | 305.458.080 | CONG LY ABC | THUẬT MỚI       |
| Yêu cầu hoàn tất/ Tải Giấy nhân nơ |               |                   |                    |              |           |             |             |                 |

Đường dẫn: Tín dụng → Quản lý yêu cầu → Xem yêu cầu hoàn tất

- KH vào menu "Xem yêu cầu hoàn tất" nhấp vào số tham chiếu sẽ thể hiện màn hình xem chi tiết yêu cầu. -
- Tải Giấy nhận nợ: Tại màn hình xem chi tiết yêu cầu, KH nhấp vào nút rai giãy nhận nợ để tải "Giấy đề nghị kiêm nhận nợ vay kiêm mua bán ngoại tệ".

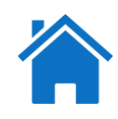

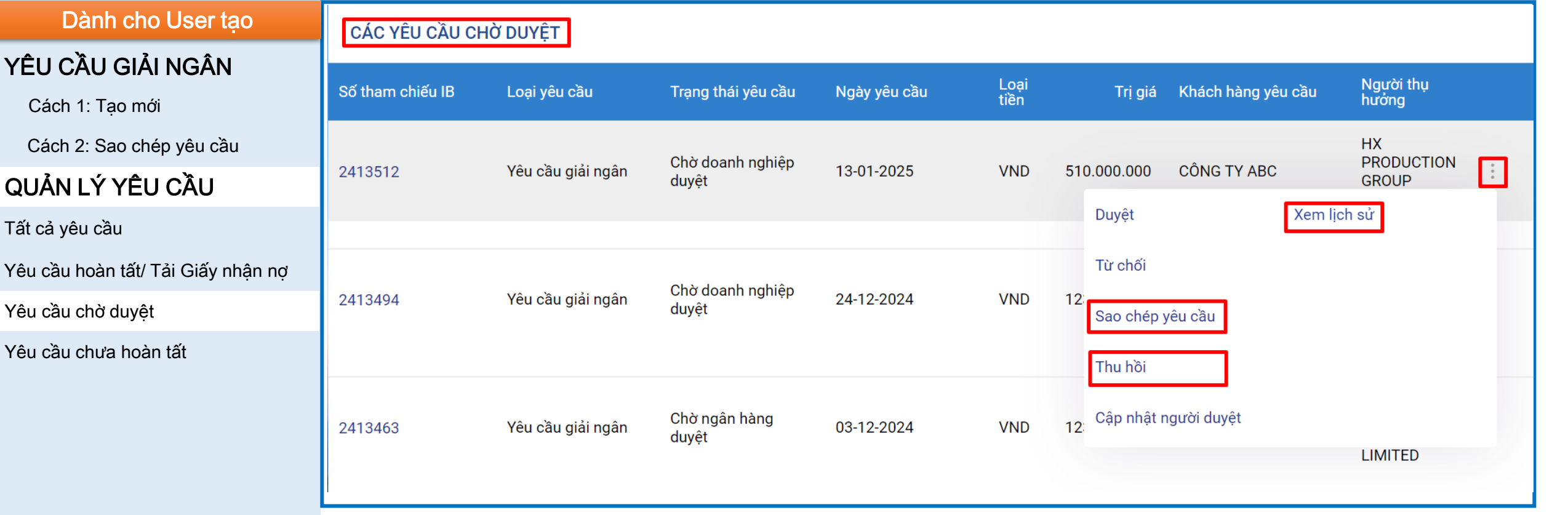

Đường dẫn : Tín dụng  $\rightarrow$  Quản lý yêu cầu  $\rightarrow$  Xem yêu cầu chờ duyệt

- Người tạo vào menu "Xem yêu cầu chờ duyệt" có thể thực hiện tính năng: Sao chép yêu cầu, Thu hồi, Xem lịch sử.

- Trường hợp "Thu hồi" chỉ thực hiện được khi lệnh yêu cầu chưa được người duyệt cuối cùng duyệt hoàn tất.

NGÂN HÀNG THƯƠNG MẠI CỔ PHẦN SÀI GÒN THƯƠNG TÍN

適 266 -268 Nam Kỳ Khởi Nghĩa. Q.3, TP.HCM

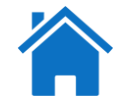

| Dành cho User tạo                  | Tim kiếm Q       |                          |                    |              |           |             |                       |                     |  |  |  |
|------------------------------------|------------------|--------------------------|--------------------|--------------|-----------|-------------|-----------------------|---------------------|--|--|--|
| YÊU CẦU GIẢI NGÂN                  | CÁC YÊU CẦU CHI  | ÁC YÊU CẦU CHƯA HOÀN TẤT |                    |              |           |             |                       |                     |  |  |  |
| Cách 1: Tạo mới                    | Số tham chiếu IB | Loại yêu cầu             | Trạng thái yêu cầu | Ngày yêu cầu | Loại tiền | Trị giá     | Khách hàng yêu<br>cầu | Người thụ hưởng     |  |  |  |
| Cách 2: Sao chép yêu cầu           | 0410005          | Vâu cầu giải paôp        | Lututov            | 11 10 2024   | VND       | 122 456 700 | CÔNG TV ARC           | HX PRODUCTION GROUP |  |  |  |
| QUẢN LÝ YÊU CẦU                    | 2413385          | reu cau giai ngan        | Luu tay            | 11-10-2024   | VND       | 120.100.700 | CONG TY ABC           | LIMITED :           |  |  |  |
| Tất cả yêu cầu                     | 2413382          | Yêu cầu giải ngân        | Lưu tay            | 11-10-2024   | VND       | 123.456.700 | CÔNG TY ABC           | Chỉnh sửa           |  |  |  |
| Yêu cầu hoàn tất/ Tải Giấy nhận nợ |                  |                          |                    |              |           |             |                       | 1124                |  |  |  |
| Yêu cầu chờ duyệt                  | 2413381          | Yêu cầu giải ngân        | Lưu tay            | 11-10-2024   | VND       | 123.456.700 | CÔNG TY ABC           | Huy                 |  |  |  |
| Yêu cầu chưa hoàn tất              |                  |                          |                    |              |           |             |                       | Xem lịch sư         |  |  |  |

Đường dẫn : Tín dụng  $\rightarrow$  Quản lý yêu cầu  $\rightarrow$  Xem yêu cầu chưa hoàn tất

- Những lệnh yêu cầu có trạng thái "Chờ chỉnh sửa, Lưu tay, Đã thu hồi" sẽ nằm trong menu "Yêu cầu chưa hoàn tất".
 - User Tạo vào menu "Xem yêu cầu chưa hoàn tất" có quyền: Sao chép yêu cầu, Chỉnh sửa, Hủy, Xem lịch sử.

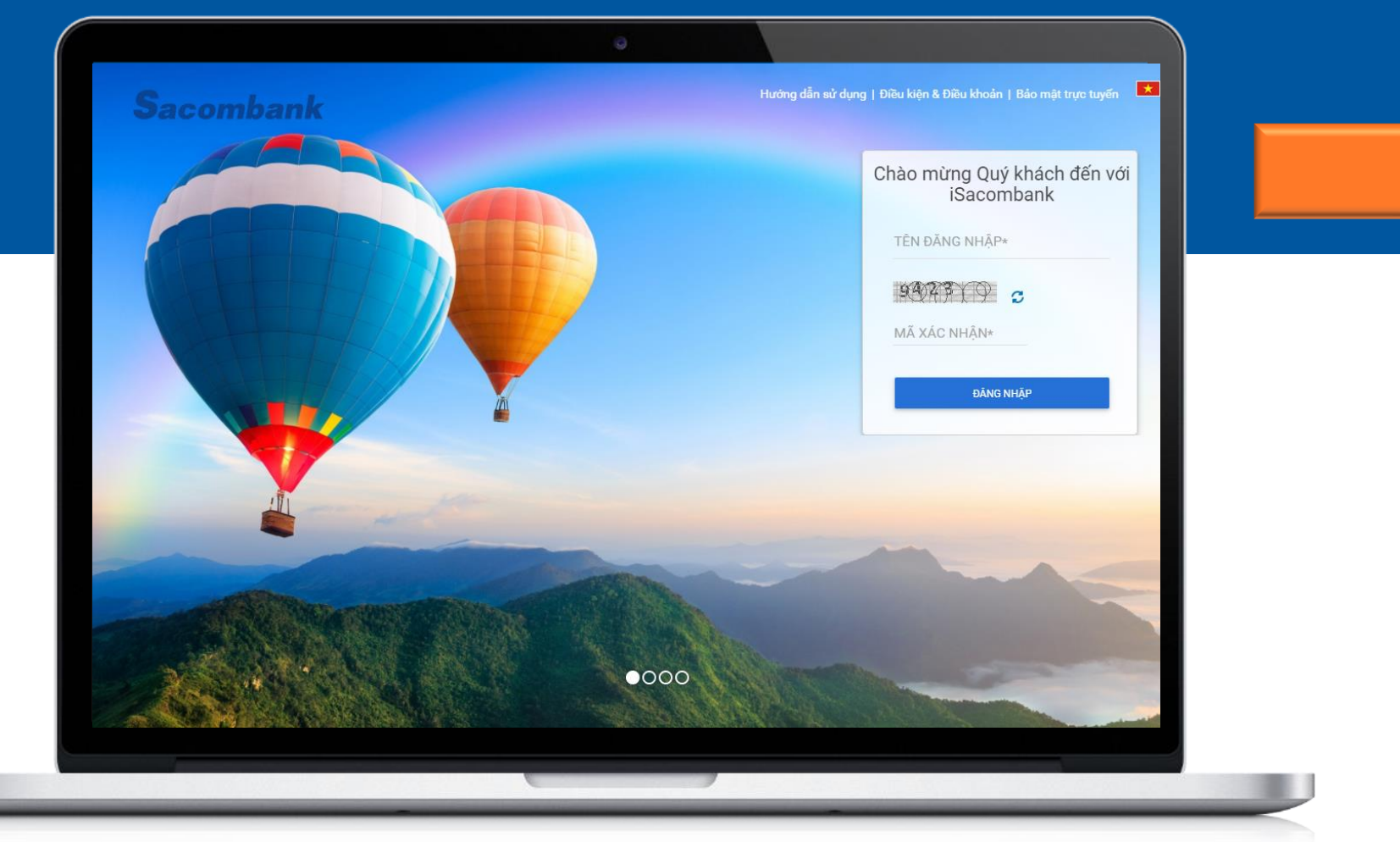

### Dành cho User duyệt

#### NGÂN HÀNG THƯƠNG MẠI CỔ PHẦN SÀI GÒN THƯƠNG TÍN

🍥 66 -268 Nam Kỳ Khởi Nghĩa, Q.3, TP.HCM

() 1800 5858 88/(+84) 28 3526 6060

#### sacombank.com.vn/ask@sacombank.com

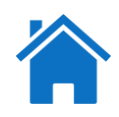

### Dành cho User duyệt DUYỆT YÊU CẦU QUẢN LÝ YÊU CẦU

- Tất cả yêu cầu
- Yêu cầu hoàn tất/ In Giấy nhận nợ
- Yêu cầu chờ duyệt
- Yêu cầu chưa hoàn tất

| CAC YEU CAU CHƠ DU | YĘT               |                        |              |              |              |                    |                           |
|--------------------|-------------------|------------------------|--------------|--------------|--------------|--------------------|---------------------------|
| Số tham chiếu IB   | Loại yêu cầu      | Trạng thái yêu cầu     | Ngày yêu cầu | Loại<br>tiến | Trị giá      | Khách hàng yêu cầu | Người thụ<br>hướng        |
| 2412945            | Yêu cầu giải ngân | Chờ ngân hàng duyệt    | 31-10-2023   | VND          | 305.458.080  | CÔNG TY ABC        | HX<br>PRODUCTION<br>GROUP |
|                    |                   |                        |              |              | Du           | yệt                | Xem lịch sử               |
| 2412977            | Yêu cầu giải ngân | Chờ doanh nghiệp duyệt | 03-11-2023   | VND          | 100.000.¢ Từ | chối               |                           |
|                    |                   |                        |              |              | Sa           | o chép yêu cầu     |                           |
| 2412976            | Yêu cầu giải ngân | Chờ doanh nghiệp duyệt | 03-11-2023   | VND          | 305.458.C Th | u hồi              |                           |
|                    |                   |                        |              |              | Cậ           | p nhật người duyệt |                           |

#### <u>Đường dẫn</u>: Tín dụng $\rightarrow$ Quản lý yêu cầu $\rightarrow$ Xem yêu cầu chờ duyệt

- User Duyệt vào menu "Xem yêu cầu chờ duyệt" duyệt giao dịch bằng cách nhấp vào dấu 👔 bên cạnh lệnh cần duyệt, nhấp chọn "Duyệt"

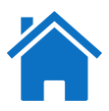

| Duryêt rêu Câbu   Quân Lý Yêu Cầbu   Tất cả yêu cầu   Yêu cầu hoàn tất/ ln Giấy nhận nợ   Yêu cầu chưả duyệt   Yêu cầu chưả hoàn tất/   Yêu cầu chưả hoàn tất   Yêu cầu chưả hoàn tất   Yêu cầu chưả hoàn thát   Yêu cầu chưả hoàn tất   Yêu cầu chưả hoàn thát   Yêu cầu chưả hoàn thát   Yêu cầu chưả hoàn thát   Yêu cầu chưả hoàn thát   Yêu cầu chư thời thời thời thời thời thời thời thời                                                                                                    | Dành cho User duyệt               | THÔNG TIN KHÁCH HÀNG                                                                                                    | Mã khách hàng: 123456                                                                                |                                                |                                             | Mã số thuế DN: 0300588569<br>Dia nhi 224 Dana Mina Dhương E. Quản 8, TRUM                                                                                                    |                                                                                                    |
|----------------------------------------------------------------------------------------------------|-----------------------------------|----------------------------------------------------------------------------------------------------|----------------------------------------------------------------------------------------------------|------------------------------------------------|---------------------------------------------|----------------------------------------------------------------------------------------------------|----------------------------------------------------------------------------------------------------|
| QuÂn LÝ YÊU CÂU       If the Gu yéu Câu       If the Gu yéu Câu       If                                                                                                    | DUYÊT YÊU CẦU                     | CHI TIẾT LĐ                                                                                                    | Thong tin Khach hang. Cores I'r abc                                                                  |                                                |                                             | oja oni, aze enam Hung, enuongia, quania, renk                                                                                                    | CM                                                                                                    |
| QUÂN LÝ YÊU CÂU Isis is a chung is a chung is                                                                                                    |                                   |                                                                                                    | Hợp đồng tin dụng: LD202126150641                                                                    |                                                |                                             | Tại CN/PGD: CHI NHANH TRUNG TAM                                                                                                    |                                                                                                    |
| Tát cá ýeu cáu     Imperationant stát lin Gián náhan ná     Imperationant stát lin Gián náhan ná     Imperationant stát lin Gián náhan ná       Yêu câu hoàn tát lin Gián náhan ná     Imperationant stát lin Gián náhan ná     Imperationant stát lin Gián náhan ná     Imperationant stát lin Gián náhan ná       Yêu câu hoàn tát lin Gián náhan ná     Imperationant stát lin Gián náhan ná     Imperationant stát lin Gián náhan ná     Imperationant stát lin Gián náhan ná       Yêu câu chu a hoàn tát     Imperationant stát lin Gián náhan ná     Imperationant stát lin Gián náhan ná     Imperationant stát lin Gián náhan ná       Yêu câu chu a hoàn tát     Imperationant stát lin Gián náhan ná     Imperationant stát lin Gián náhan ná     Imperationant stát lin Gián náhan ná       Yêu câu chu a hoàn tát     Imperationant stát lin Gián náhan ná     Imperationant stát lin Gián náhan ná     Imperationant stát lin Gián náhan ná       Yêu câu chu a hoàn tát     Imperationant stát lin Gián náhan ná     Imperationant stát lin Gián náhan ná     Imperationant stát lin Gián náhan ná       Yéu câu chu a hoàn tát     Imperationant stát lin Gián náhan ná     Imperationant stát lin Gián náhan ná     Imperationant stát lin Gián náhan ná       Yéu câu chu a hoàn tát lin Gián náhan náhan stát lin Gián náhan ná     Imperationant stát lin Gián náhan ná     Imperationant stát lin Gián náhan ná       Yéu câu chu a hoàn stát lin Gián náhan stát lin Gián náhan ná     Imperationant stát lin Gián náhan stát lin Gián náhan stát lin Gián náhan stát lin Gián náhan stát lin Gián náhan stát lin Gián náhan s                                                                                                    | QUẢN LÝ YÊU CẦU                   |                                                                                                    | Muc dich vay: kinh doanh                                                                             |                                                |                                             | Lãi suất: 9,5%/năm áp dụng trong 03 tháng đầu, kế<br>được điều chính băng lãi suất cơ sở tượn<br>Sacombank miềm yết lài vww. sacombank<br>(cộng) biên độ 2.1%/năm, định kỳ điệu ch | ế từ tháng thứ 04 trở đi, lãi suất<br>g ứng theo kỳ hạn vay được<br>k.com.vn thời điểm điều chỉnh +<br>rình 3 tháng/lần |
| Yêu cầu hoàn tất l n Giấy nhận ng<br>Yêu cầu chờ duyệt<br>Yêu cầu chờ duyệt<br>Yêu cầu chừa hoàn tất<br>Vêu cầu chừa hoàn tất<br>Vêu cầu chừa hoàn tất<br>Vêu cầu chừa hoàn tất<br>Vêu cầu chừa hoàn tất<br>Vêu cầu chứa hoàn tất<br>Vêu cầu chứa hoàn tất<br>Vêu cầu chứa hoàn tất<br>Vêu cầu chứa hoàn tất<br>Vêu cầu chứa hoàn tất<br>Vêu cầu chứa hoàn tất<br>Vêu cầu chứa hoàn tất<br>Vêu cầu chứa hoàn tát<br>Vêu cầu chứa hoàn tất<br>Vêu cầu chứa hoàn tát<br>Vêu cầu chứa hoàn tất<br>Vêu cầu chứa hoàn tất<br>Vêu cầu chứa hoàn tất<br>Vêu cầu chứa hoàn tát<br>Vêu cầu chứa hoàn tát<br>Vêu cầu chứa hoàn tát<br>Vêu cầu chứa hoàn tát<br>Vêu cầu chứa hoàn tát<br>Vêu cầu chứa hoàn tát<br>Vêu cầu chứa hoàn tát<br>Vêu cầu chứa hoàn tát<br>Vêu cầu chứa hoàn tát<br>Vêu cầu chứa hoàn tát<br>Vêu cầu chứa hoàn tát<br>Vêu cầu chứa hoàn tát<br>Vêu cầu chứa hoàn tát<br>Vêu chứa hoàn tát<br>Vêu chứa hoàn t | Tất cả yêu cầu                    |                                                                                                    | Thời hạn cho vay 09 tháng<br>Ngày đến hạn: 31-10-2024<br>Kỳ trá nơ lãi: Ngày 28 hàng tháng           |                                                |                                             | Kỳ trả nợ gốc: Ngày 28 hàng tháng<br>Số tiên nhận nơ: VND 305.458.080                                                                                                    |                                                                                                    |
| Yêu câu hoàn tất /i n Giảy nhận nợ <ul> <li>Yêu câu chờ duyệt</li> <li>Yêu cầu chờ duyệt</li> </ul> <ul> <li>Mangai £: 50°</li> <li>Siê mangai £: 120°</li> <li>Siê mangai £: 120°</li></ul>                                                                                                    |                                   |                                                                                                    | Kỳ trả nợ lãi:                                                                                       |                                                |                                             |                                                                                                    |                                                                                                    |
| Yêu cầu chỏ duyệt     Internet noise in the noise in the                                                                                                    | Yêu cầu hoàn tất/ In Giấy nhận nợ | ĐỀ NGHỊ MUA NGOẠI TỆ                                                                                                    | Munamatiki Cé                                                                                        |                                                |                                             | Lesi (See 110)                                                                                                    |                                                                                                    |
| Ted Cald Cife Dury pit     End Cald Cife Dury pit     End Cife Dury pit     End Cife Dury pit     End Cife Dury Dury pit     End Cife Dury D                                                                                                    | Vậu cầu chở duyết                 |                                                                                                    | Losi giao dich: SPOT                                                                                 |                                                |                                             | Naiv aiso dich: 31-10-2023                                                                                                    |                                                                                                    |
| Yêu cầu chứa hoàn tất       I tri yi dubyế kết 2.014 VNO.000       Nguyế Hatha hoán Tử chí Kến giảngia         Vều cầu chứ tết rub Noak       Nguyế Hatha hoán thự điể ngiảngia       Nguyế Hatha hoán Tử chí Kến giảngia         1       Nguyế Hoán Hatha Hoán Hatha Hoán       Nguyế Hatha Hoán Hatha Hoán Tử chí Kến giảngia         1       Nguyế Hoán Hatha Hoán Hatha Hatha Hath                                                                                                    | reu cau cho duyệt                 |                                                                                                    | Số tiền mua ngoại tệ: 12.720                                                                         |                                                |                                             | Số tiên mua ngoại tệ bằng chữ: Mưởi hai nghìn bảy trăm hai mươi                                                                                                    |                                                                                                    |
| Yếu câu chứa hoán tất       tok tách cụ tít cíu kuốu         tá ga duh       tok tách cụ tít cíu kuốu         1       kêp chuốu kuốu         1       kêp chuốu         1       kêp chuốu         1       kêp chuốu         1<                                                                                                    |                                   |                                                                                                    | Tỷ giá chuyển đối 24.014 VND/USD                                                                     |                                                |                                             | Nguồn thanh toán. Từ số tiền giải ngân                                                                                                    |                                                                                                    |
| of gene deh Verbits gelangten Legen table riget region Dele gelangten     1 Naan drugfe hoden VKO 355.458.000     Teleng tin dis song Dele gelangten     Under table riget region     Under table riget region     Under table right region     Under table right region     <                                                                                                    | Yêu câu chưa hoàn tất             | DANH SÁCH CHI TIẾT GIẢI NGĂN                                                                                                    |                                                                                                    |                                                |                                             |                                                                                                    |                                                                                                    |
| 1 Na duylin kolo 30.54.00 Table 10.01 T30.   Table to a transmission of the set   Colspan="2">Colspan="2">Colspan="2">Colspan="2">Colspan="2">Colspan="2">Colspan="2"   Colspan="2">Colspan="2"   Colspan="2"                                                                                                    |                                   |                                                                                                    |                                                                                                    |                                                |                                             |                                                                                                    |                                                                                                    |
| Tage tin dink kette: MNHACK PRODUCTION (1).doc<br>Thing tin 56 aurg Din ga Din ga                                                                                                    |                                   | Số giao dịch                                                                                                    | Hình thức giải ngăn                                                                                  | Loại tiến giải ngắn                            | Số tiền giải ngắn                           | Diễn giải                                                                                                    |                                                                                                    |
| Trong tin b5 sung       Dill gals         OHI CHRI: Case burde side tilture giao dileh bång CHR ky sk5:                                                                                                    |                                   | Số giao dịch<br>1                                                                                                    | Hình thức giải ngăn<br>Nhăn chuyển khoản                                                             | Loại tiên giải ngăn<br>VND                     | 5 <b>5 title giði ngin</b><br>305.458.080   | Dilin giải<br>Thanh toàn TT 30%<br>Profoma Invoice số                                                                                                    |                                                                                                    |
| CHI CHức Các bược sác thực giao dịch bảng Chức sác<br>1. Cảm thiết bị<br>2. Bám chon "Yế của Chức giao"<br>3. Bám chon "Đứt/ĐƯYỆT" đế hoàn thành giao dịch.<br>Xác nhận giao dịch<br>(j)<br>Kế xác ThựC                                                                                                    |                                   | Số giao địch<br>1                                                                                                    | Hình thức giải ngăn<br>Nhân chuyển khoản<br>Tập tin định kèm: GNN HX PRODUCTION (1).doc              | Loại tiến giải ngăn<br>VND                     | 55 tiltn giði ngðn<br>305.458.080           | Di <b>lin giái</b><br>Thanh toán TT 30%<br>Proforna Invoice số                                                                                                    |                                                                                                    |
| Xác nhận giao dịch     (i)       Kỷ XÁC THỰC                                                                                                    |                                   | Số giao địch<br>1<br>Thông tin bổ sưng                                                                                                    | Hình thức giải ngăn<br>Nhân chuyến khoản<br>Tập tin đỉnh kêm: GNN HX PRODUCTION (1).doc<br>Diễn giải | Loại tiến giải ngên<br>VND                     | 3 <b>d</b> telon goldi ngdin<br>305.458.080 | Diễn giải<br>Thanh toàn TT 80%<br>Profoma Invoice số                                                                                                    |                                                                                                    |
|                                                                                                    |                                   | Số giao dịch<br>1<br>Thông tin bổ sung<br>GHI CHÚ: Các bước xác thực giao dịch bằng Chữ ký số:<br>1. Câm thiết bị.<br>2. Bẩm chọn "KÝ XÁC THƯC"<br>3. Nhập mã Phi của Chữ kỳ số<br>4. Bẩm chọn "GỮ/DƯYỆT" đó hoàn thành giao dịch.                          | Hình thức giải ngăn<br>Nhân chuyển khoản<br>Tập tin đinh kèm: GNN HX PRODUCTION (1).doc<br>Diễn giải | Loại tiến giải ngên<br>VND                     | <b>56 tith gild ngán</b><br>305.458.080     | Diễn giải<br>Thanh toán TT 30%.<br>Profoma litvolce số                                                                                                    |                                                                                                    |
|                                                                                                    |                                   | Số giao dịch<br>1<br>Thông tin bổ sung<br>GHI CHÚ: Các bước xác thực giao dịch bằng Chữ kỳ số<br>1. Căm thiết bị.<br>2. Biảm chon "Đứ VÁC THỰC"<br>3. Nhập mã PIN của Chữ kỳ số<br>4. Biảm chon "Đứ VĐƯ YÉT" để hoàn thành giao dịch.<br>Xác nhận giao dịch | Hình thức giải ngăn<br>Nhân chuyến khoản<br>Tập tin đỉnh kêm: GNN HX PRODUCTION (1).doc<br>Diễn giải | Loại tiến giối ngên<br>VND                     | 305.458.080                                 | Diễn giải<br>Thanh toàn TT 30%.<br>Profoma Invoice số                                                                                                    |                                                                                                    |
|                                                                                                    |                                   | Số giao dịch<br>1<br>Thông tin bổ sung<br>GHI CHÚ: Các bước xác thực giao dịch bằng Chữ ký số<br>1. Câm thiết bị.<br>2. Bẩm chọn "KÝ XÁC THƯC"<br>3. Nhập mặt của Chứ kỳ số<br>4. Bẩm chọn "QUUYĐIY" để hoàn thành giao dịch.<br>Xác nhận giao dịch         | Hình thức giải ngăn<br>Nhân chuyển khoản<br>Tập tin định kèm: GNN HX PRODUCTION (1).doc<br>Diễn giải | Logi tilin gilåi ngån<br>VND<br>(i<br>KT 32.40 | 305.458.080                                 | Diðn gilð<br>Thanh todn TT 30%.<br>Proforna linvoice só                                                                                                    | 113                                                                                                    |

- Tại màn hình xem và xác nhận yêu cầu:
- KH xác nhận giao dịch bằng Phương thức xác thực Chữ Ký số đã đăng ký với Ngân hàng và còn hiệu lực để (i) "KÝ XÁC THỰC"
- KH nhấp vào nút "DUYỆT" để hoàn tất việc duyệt thành công và chuyển sang trạng thái "chờ ngân hàng duyệt". (ii)

#### NGÂN HÀNG THƯƠNG MẠI CỔ PHẦN SÀI GÒN THƯƠNG TÍN

💼 266 - 268 Nam Kỳ Khởi Nghĩa. Q.3, TP. HCM

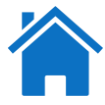

| Dành cho User duyệt               | Dè nghị với số tham chiếu 2413313 được duyệt thành công và đang chờ ngân hàng duyệt |                                                                  |                     |                                                                                                    |                                                                                                    |  |  |  |
|-----------------------------------|-------------------------------------------------------------------------------------|------------------------------------------------------------------|---------------------|----------------------------------------------------------------------------------------------------|----------------------------------------------------------------------------------------------------|--|--|--|
| DUYỆT YÊU CẦU                     | THÔNG TIN KHÁCH HÀNG<br>Mã khách hàng: 123456<br>Thông tin Khách hàng: CÔNG TY abc  |                                                                  |                     | Mã số thuế DN: 0300588569<br>Địa chỉ: 324 Phạm Hùng, Phường 5, Quận 8, TP.HCM                                                                                                    |                                                                                                    |  |  |  |
| QUẢN LÝ YÊU CẦU                   | CHI TIẾT LD                                                                         |                                                                  |                     |                                                                                                    |                                                                                                    |  |  |  |
| Tất cả yêu cầu                    |                                                                                     | Hợp đồng tín dụng: LD202126150<br>Mục đích vay: kinh doanh       | 541                 | Tại CN/PGD: CHI NHANH TRUNG TAM<br>Lãi suất: 9,5%/năm áp dụng trong 03 tháng đầu, kể từ tháng th<br>04 trở đị, lãi suất được điều chính bảng lãi suất cơ số<br>tự cho kho kử dực Saconback niềm vậ |                                                                                                    |  |  |  |
| Yêu cầu hoàn tất/ In Giấy nhận nợ |                                                                                     |                                                                  |                     |                                                                                                    | tại www.sacombank.com.vn thời điệm điệu chính +<br>(cộng) biên độ 2.1%/năm, định kỳ điều chính 3<br>tháng/lần |  |  |  |
| Yêu cầu chờ duyệt                 |                                                                                     | Thời hạn cho vay 09 tháng<br>Ngày đến hạn: 31-10-2024            |                     |                                                                                                    | Kỳ trả nợ gốc: Ngày 28 hàng tháng                                                                             |  |  |  |
| Yêu cầu chưa hoàn tất             | ĐỀ NGHỊ MUA NGOẠI TỆ                                                                | Ky tra ný lai: Ngay 28 hang:                                     | thang               | Số tiền nhận nợ: VND 305.458.080                                                                                                    |                                                                                                    |  |  |  |
|                                   |                                                                                     | Mua ngoaj tê: Có                                                 |                     |                                                                                                    | Loại tiền: USD<br>Naày giao dịch: 31-10-2023                                                                  |  |  |  |
|                                   |                                                                                     | Số tiền mua ngoại tệ: 12.720<br>Tỷ giá chuyển đổi 24.014 VND/USD |                     |                                                                                                    | Số tiền mua ngoại tệ bằng chữ: Mười hai nghìn bảy trăm hai mươi<br>Nguồn thanh toán Từ số tiền giải ngân      |  |  |  |
|                                   | CHI TIẾT GIẢI NGÂN                                                                  |                                                                  |                     |                                                                                                    |                                                                                                    |  |  |  |
|                                   | DANH SÁCH CHI TIẾT GIẢI NGÂI                                                        | N                                                                |                     |                                                                                                    |                                                                                                    |  |  |  |
|                                   | Số giao dịch                                                                        | Hình thức giải ngân                                              | Loại tiền giải ngân | Số tiền giải ngân                                                                                                    | Diễn giải                                                                                                    |  |  |  |
|                                   | 1                                                                                   | Nhận chuyển khoản                                                | VND                 | 305.458.080                                                                                                    | Thanh toán TT 30%<br>Profoma Invoice số                                                                       |  |  |  |
|                                   | CÁC TẬP TIN ĐÍNH KÈM                                                                |                                                                  |                     | 1                                                                                                    |                                                                                                    |  |  |  |
|                                   | Chọn                                                                                | Tên tập tin đính kèm                                             |                     |                                                                                                    | Sổ thứ tự tập tin                                                                                             |  |  |  |
|                                   |                                                                                     | GNN HX PRODUCTION (1).doc                                        |                     |                                                                                                    | 444633                                                                                                    |  |  |  |
|                                   |                                                                                     | Tập tin đính kèm: GNN HX PRODUC                                  | TION (1).doc        |                                                                                                    |                                                                                                    |  |  |  |

Sau khi hoàn tất, màn hình hiển thị câu thông báo ở góc trên màn hình về việc KH đã duyệt thành công và chờ Ngân hàng duyệt.

NGÂN HÀNG THƯƠNG MẠI CỔ PHẦN SÀI GÒN THƯƠNG TÍN

🍥 266 -268 Nam Kỳ Khởi Nghĩa. Q.3, TP.HCM

Yêu cầu chưa hoàn tất

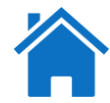

| Dành cho User duyệt               | Tìm kiếm Q     |                   |                    |              |           |             |             |                     |    |
|-----------------------------------|----------------|-------------------|--------------------|--------------|-----------|-------------|-------------|---------------------|----|
| DUYỆT YÊU CẦU                     | TẤT CẢ YÊU CẦU |                   |                    |              |           |             |             |                     |    |
| QUẢN LÝ YÊU CẦU                   |                |                   |                    |              |           |             |             |                     |    |
|                                   | Số tham chiếu  | Loại yêu câu      | Trạng thái yêu câu | Ngây yêu câu | Loại tiến | Sö tiến     | Khách hàng  | Người thụ hướng     | 卫  |
| rai ca yeu cau                    |                | V0                | Chờ ngân hàng      | 00.11.0000   | 1015      | 100 000 000 | CÔNG TY ABC | HX PRODUCTION GROUP | ×. |
| Yêu cầu hoàn tất/ In Giấy nhận nợ | 2412977        | Yeu cau giai ngan | duyệt              | 03-11-2023   | VND       | 100.000.000 |             | LIMITED             | :  |
|                                   |                |                   |                    |              |           |             | Xem li      | ịch sử              |    |
| Yeu cau chơ duyệt                 | L              |                   |                    |              |           |             |             |                     | _  |

#### <u>Đường dẫn</u>: Tín dụng $\rightarrow$ Quản lý yêu cầu $\rightarrow$ Xem tất cả yêu cầu

- Tại menu "Xem tất cả yêu cầu" User duyệt có quyền "Xem lịch sử" bằng cách nhấp vào 🕴 tại lệnh cần xem.

Yêu cầu chưa hoàn tất

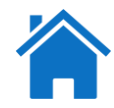

#### Xem yêu cầu hoàn tất Dành cho User duyệt DUYỆT YÊU CẦU Tim kiếm Q QUẢN LÝ YÊU CẦU XEM YÊU CẦU HOÀN TẤT Tất cả yêu cầu Số tham chiếu Loại yêu cầu Số tiền Khách hàng Trạng thái yêu cầu Ngày yêu cầu Loại tiền Người thụ hưởng Yêu cầu hoàn tất/ In Giấy nhận nợ CÔNG TY CP KĨ CÔNG TY ABC 2412973 Yêu cầu giải ngân Thành công 03-11-2023 VND 305.458.080 THUẬT MỚI Yêu cầu chờ duyệt

#### Đường dẫn: Tín dụng → Quản lý yêu cầu → Xem yêu cầu hoàn tất

- KH vào menu "Xem yêu cầu hoàn tất" nhấp vào số tham chiếu sẽ thể hiện màn hình xem chi tiết yêu cầu.
- Tải Giấy nhận nợ: Tại màn hình xem chi tiết yêu cầu, KH nhấp vào nút nhận nợ vay kiêm mua bán ngoại tệ".

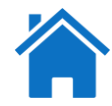

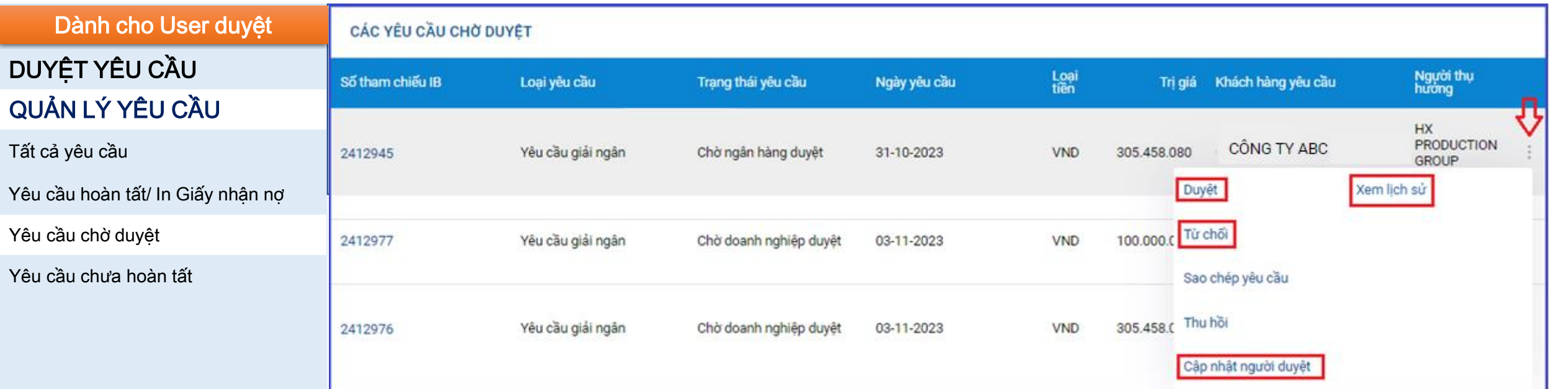

#### <u>Đường dẫn</u>: Tín dụng $\rightarrow$ Quản lý yêu cầu $\rightarrow$ Xem yêu cầu chờ duyệt

- User Duyệt vào menu "Xem yêu cầu chờ duyệt" và có thể thực hiện các tính năng: Duyệt, Từ chối, Cập nhật người duyệt, Xem lịch sử.

Lưu ý:

- KH chỉ thực hiện được các tính năng trên khi lệnh yêu cầu đang ở trạng thái chờ duyệt của User hoặc trạng thái "Chờ doanh nghiệp duyệt".

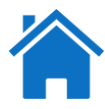

| Dành cho User duyệt               | CÁC YÊU CẦU CHƯA HOÀN TẤT       |                      |                       |              |                   |             |                       |                                |   |
|-----------------------------------|---------------------------------|----------------------|-----------------------|--------------|-------------------|-------------|-----------------------|--------------------------------|---|
| DUYỆT YÊU CẦU<br>QUẢN LÝ YÊU CẦU  | Số tham chiếu IB                | Loại yêu cầu         | Trạng thái yêu<br>cầu | Ngày yêu cầu | Loại tiền         | Trị giá     | Khách hàng yêu<br>cầu | Người thụ hưởng                | л |
| Tất cả yêu cầu                    | 2412998                         | Yêu cầu giải<br>ngân | Lưu tay               | 06-11-2023   | VND               | 305.458.080 | CÔNG TY ABC           | HX PRODUCTION GROUP<br>LIMITED | Ň |
| Yêu cầu hoàn tất/ In Giấy nhận nợ |                                 |                      |                       |              |                   |             | Xer                   | m lịch sử                      |   |
| Yêu cầu chờ duyệt                 |                                 |                      |                       |              |                   |             |                       |                                |   |
| Yêu cầu chưa hoàn tất             | <u>Đường dẫn :</u> <sup>-</sup> | Tín dụng → C         | Quản lý yêu cầ        | âu → Xem yê  | u cầu chưa hoàn t | ất          |                       |                                |   |
|                                   |                                 |                      |                       |              |                   |             |                       |                                |   |

- Những lệnh yêu cầu có trạng thái Chờ chỉnh sửa, Lưu tay, Đã thu hồi sẽ nằm trong bảng "Các yêu cầu chưa hoàn tất"
- Tại bảng này User duyệt có quyền "Xem lịch sử" bằng cách nhấp vào 📋 tại lệnh cần xem.

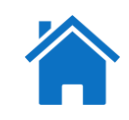

### Giải thích các trạng thái của Yêu cầu giải ngân

- 1. Đã lưu: Khi User tạo thực hiện từng tab tại màn hình tạo yêu cầu giải ngân.
- 2. Chờ user duyệt: Khi user tạo thực hiện xong và chờ người duyệt tiếp theo là user kiểm soát.
- 3. Chờ doanh nghiệp duyệt: khi đang chờ user duyệt cuối duyệt lệnh yêu cầu.
- 4. Chờ ngân hàng duyệt: Sau khi user duyệt cuối duyệt thành công lệnh yêu cầu.
- 5. Đang xử lý: nhân viên tác nghiệp của Sacombank đã kiểm tra hồ sơ phù hợp và chuyển cấp phê duyệt.
- 6. Chấp thuận: yêu cầu giải ngân đã được cấp thẩm quyền phê duyệt của Sacombank duyệt thành công.
- 7. Thất bại: Lệnh yêu cầu xử lý thất bại.
- 8. Đã chuyển về để chỉnh sửa: Ngân hàng đã trả lệnh về để KH chỉnh sửa.
- 9. Đã thu hồi: User tạo đã thu hồi yêu cầu giải ngân đã tạo.
- 10. Đã từ chối: User duyệt của KH hoặc NH đã từ chối lệnh yêu cầu.